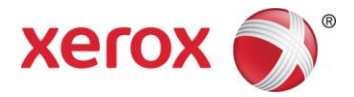

# Visão geral do Xerox® Mobile Link 2.0 - iOS

### Guia de utilização rápida

O Xerox<sup>®</sup> Mobile Link é um aplicativo para celulares e tablets, o qual permite que você crie e acesse facilmente fluxos de trabalho de digitalização de documentos a partir de uma Impressora multifuncional (MFP) Xerox<sup>®</sup>. Além de documentos digitalizados, outras origens de fluxos de trabalho de documentos incluem suas pastas locais do Mobile Link, a biblioteca de fotos do dispositivo ou imagens capturadas pela câmera do dispositivo. O Xerox<sup>®</sup> Mobile Link conecta o celular ou tablet a uma MFP Xerox<sup>®</sup> de modo que você possa usar documentos e imagens das pastas locais e das bibliotecas de fotos de seu dispositivo. Você pode também usar a câmera do dispositivo para capturar seus documentos. Esses documentos digitalizados e capturados podem então ser roteados para a caixa de entrada do Xerox<sup>®</sup> Mobile Link, para a biblioteca de fotos do dispositivo móvel, para destinos de armazenamento na nuvem, como o Dropbox e Office 365, para enviar e-mail a um ou vários destinatários e para impressão e fax.

Em resumo, o Xerox<sup>®</sup> Mobile Link pode:

- Abrir, manipular, compartilhar e excluir documentos digitalizados ou capturados.
- Enviar e compartilhar documentos por e-mail e/ou serviços de nuvem de terceiros como Dropbox, Box, OneDrive, Evernote e Office 365.
- Proteger PDFs por senha e mesclar documentos em PDF digitalizados.
- Imprimir e enviar por fax os documentos digitalizados.

O Xerox<sup>®</sup> Mobile Link permite criar Fluxos de trabalho de um toque, que digitalizam automaticamente documentos de MFPs Xerox<sup>®</sup> para destinos de armazenamento personalizados. Você pode também criar fluxos de trabalho usando documentos digitalizados anteriormente de arquivos locais, fotos selecionadas da biblioteca de fotos ou documentos capturados usando a câmera do dispositivo. Cada Fluxo de trabalho de um toque é um poderoso conjunto de instruções de captura e roteamento de documentos, o qual poderá executar o fluxo de trabalho toda vez que você precisar digitalizar um documento, enviando-o a um destino local, nuvem, e-mail, fax ou impressão.

O Mobile Link versão 2.0 suporta toda a funcionalidade básica no iPhone e iPad.

### Configuração

Se seu dispositivo móvel já estiver configurado para enviar e-mail, acessar os repositórios da nuvem e acessar a página do CentreWare Internet Services (CWIS) da MFP no navegador do dispositivo, então você estará pronto para prosseguir. Caso contrário, configure o Wi-Fi de seu iPad ou iPhone para acessar a rede interna e configurar sua conta do dispositivo móvel para acessar o e-mail.

Seu dispositivo iPhone ou iPad iOS deve estar conectado na mesma rede que seus dispositivos MFP Xerox<sup>®</sup>. Você deve ser capaz de fazer login na mesma rede para acessar a Internet e o e-mail do dispositivo MFP Xerox<sup>®</sup>. Você também deverá ter o e-mail configurado em seu dispositivo iOS se desejar usar a função Digitalizar para e-mail.

Sua MFP Xerox® também precisa estar configurada com a Digitalização remota ativada.

### Instalar

Na loja de aplicativos, faça download e instale o aplicativo Xerox® Mobile Link em seu dispositivo iOS.

## Configurar

Selecione e inicie o aplicativo Xerox® Mobile Link.

#### Adicionar contas

- 1. Selecione o ícone Minhas contas. Selecione Adicionar conta.
- 2. Selecione a conta que você deseja adicionar, preencha os campos e selecione **Salvar**.

Ao adicionar contas você terá as contas predefinidas disponíveis para quando executar o seu fluxo de trabalho.

#### Adicionar dispositivos

1. Selecione o ícone de dispositivos e selecione Adicionar dispositivo.

Se você estiver efetuando login na mesma sub-rede que seu dispositivo MFP Xerox<sup>®</sup>, verá uma lista de dispositivos suportados.

2. Selecione o dispositivo que deseja usar.

Se um dispositivo não estiver na mesma sub-rede, insira o nome do DNS ou o endereço IP.

3. Selecione Ir.

Se o dispositivo for suportado, ele será adicionado com sucesso.

4. Selecione OK.

Se o aplicativo do código QR estiver carregado em sua MFP, ou houver um código QR para a MFP vizinha exibida, toque no ícone do Código QR na configuração Adicionar dispositivo do Xerox<sup>®</sup> Mobile Link para adicionar o dispositivo.

Adicionar dispositivos permite que você selecione e adicione dispositivos ao criar e executar seu fluxo de trabalho.

#### Adicionar pastas

Você pode usar a Caixa de entrada ou criar uma nova pasta personalizada.

Quando você adicionar pastas e filtrar sua Caixa de entrada para melhor organização de seus documentos, também terá a capacidade para mesclar arquivos PDF.

### Criar um fluxo de trabalho

Adicionar um fluxo de trabalho fornece uma maneira simples e rápida de digitalizar, capturar e rotear documentos para vários destinos com o fluxo de trabalho de um toque. Você também pode proteger por senha os documentos em PDF.

Pode facilmente, editar, copiar e excluir fluxos de trabalho.

### Executar um fluxo de trabalho

Depois que um fluxo de trabalho for definido, será fácil digitalizar, configurar e salvar um documento.

Com o Fluxo de trabalho de um toque você pode salvar simultaneamente um documento ou foto em seu dispositivo, enviá-lo por e-mail ou fax, e enviá-lo para a nuvem.

### Suporte do Xerox® Mobile Link

#### Ajuda do aplicativo

Informações sobre como usar o aplicativo Xerox<sup>®</sup> Mobile Link estão disponíveis nos documentos Perguntas frequentes e Guia de utilização rápida. Selecione **Mais** na barra lateral.

#### Ajuda e documentação on-line

Ajuda adicional pode ser encontrada em <u>http://www.xerox.com/mobilelinksupport</u>. Selecione a guia **Documentação** para visualizar os documentos Perguntas frequentes e Guia de utilização rápida.